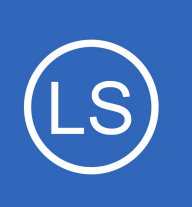

## **Purpose**

This document describes how to configure your VMware ESXi server to send syslog messages to Nagios Log Server.

# **Target Audience**

This document is intended for use by VMware Administrators who would like to send their ESXi syslog messages to Nagios Log Server for storage and analysis.

# **Overview**

These steps will walk you through:

- Create input for desired port to Nagios Log Server
  - <u>UDP 514</u>
  - <u>TCP 1514</u>
- Configure Firewall Rules on Nagios Log Server
- Configure ESXi to send syslogs to Nagios Log Server

# UDP 514 vs TCP 1514

ESXi can send syslogs on two ports/protocols:

- UDP 514
- TCP 1514
- It has been observed by customers that the UDP 514 port is a better method to use. It was found that ESXi servers can stop sending logs using TCP 1514 when Nagios Log Server configuration is applied and does not automatically start sending them again.
- To use UDP 514 you will need to configure your Nagios Log Server to Listen On Privileged Ports

1295 Bandana Blvd N, St. Paul, MN 55108 sales@nagios.com US: 1-888-624-4671 INTL: 1-651-204-9102

Nagios

### www.nagios.com

# **Create Input UDP 514**

As previously stated, to use UDP 514 you will need to configure your Nagios Log Server to Listen On

Privileged Ports.

If you already have an Input for UDP 514 then you will need skip this and read the Advanced Config section.

Login to Nagios Log Server and navigate to **Configure > Global (All Instances) > Global Config.** 

| <u>N</u> agios <sup>,</sup> LS                                                            | Home                    | Dashboards                                   | Alerting                            | Configure                              | Help                     | Admin                                     | Search logs 📀                                                                          | a nagiosadmin   එ Logout |
|-------------------------------------------------------------------------------------------|-------------------------|----------------------------------------------|-------------------------------------|----------------------------------------|--------------------------|-------------------------------------------|----------------------------------------------------------------------------------------|--------------------------|
| Configure                                                                                 | Clab                    |                                              |                                     |                                        |                          |                                           |                                                                                        |                          |
| <ul> <li>Apply Configuration</li> <li>Config Snapshots</li> <li>Add Log Source</li> </ul> | Manage lo<br>through th | astash config option<br>ne filters when crea | ns that will be<br>ting global filt | e added to all ins<br>ers. View Logsta | stances. N<br>ash config | lote that all applied<br>language documer | global filters will happen before the local filters. Keep in mind lation ${\mathbb Z}$ | the flow of the log data |
| Global (All Instances)                                                                    | Save                    | 🖾 Save & Apply                               | 🕑 Verify                            | View 👻                                 |                          |                                           |                                                                                        | Show Outputs             |
| Global Config                                                                             | Inputs                  | ;                                            |                                     |                                        |                          | + Add Input ▼                             | Filters                                                                                | + Add Filter +           |
| <ul> <li>Per Instance (Advanced)</li> </ul>                                               |                         |                                              |                                     |                                        |                          |                                           |                                                                                        |                          |
| • • nls-c6x-<br>x64.box293.local                                                          | Ac                      | tive Syslog (Def                             | ault) 🥒                             |                                        |                          | + 街 🖮                                     | Active Apache (Default)                                                                | + 街 🖮                    |
|                                                                                           | Ac                      | tive Windows Ev                              | vent Log (Del                       | fault) 🥒                               |                          | + 4 🖻                                     |                                                                                        |                          |
|                                                                                           | Ac                      | tive Import Files                            | s - Raw (Defa                       | ault) 🖍                                |                          | + 42 🖻                                    |                                                                                        |                          |
|                                                                                           | Ac                      | tive Import Files                            | s - JSON (Def                       | ault) 🖉                                |                          | + 4 🖻                                     |                                                                                        |                          |
|                                                                                           |                         |                                              |                                     |                                        |                          |                                           |                                                                                        |                          |

Click the **+ Add Input** button and select **Custom**.

| Inputs                  | + Add Input + |
|-------------------------|---------------|
| inputs                  | Custom        |
| Active Syslog (Default) | <b>+</b> 42 m |

1295 Bandana Blvd N, St. Paul, MN 55108 sales@nagios.com US: 1-888-624-4671 INTL: 1-651-204-9102

Nagios

#### www.nagios.com

A new block will appear at the bottom of the list of Inputs.

Type a unique **name** for the input which will be **Syslog** (ESXi).

In the text area field enter the following code (you can copy and paste):

```
syslog {
   type => 'syslog-esxi'
   port => 514
}
```

| Active | Syslog (ESXi)    | - 42 前 |
|--------|------------------|--------|
| syslog |                  |        |
| type   | => 'syslog-esxi' |        |
| port   | : => 514         |        |
| }      |                  |        |
|        |                  |        |
|        |                  |        |
|        |                  |        |

Click the **Save & Apply** button to create this input and apply the configuration.

You also need to create a firewall rule to allow the incoming UDP traffic. Establish a terminal session to your Nagios Log Server and execute the following commands (depending on your operating system version):

## RHEL | CentOS | CentOS Stream | Oracle Linux

```
firewall-cmd --zone=public --add-port=514/udp
firewall-cmd --zone=public --add-port=514/udp --permanent
```

1295 Bandana Blvd N, St. Paul, MN 55108 sales@nagios.com US: 1-888-624-4671 INTL: 1-651-204-9102

**Nagios**<sup>®</sup>

### www.nagios.com

### Debian:

The local firewall is not enabled on Debian by default and no steps are required here. **IF** it is enabled then the commands are:

iptables -I INPUT -p udp --destination-port 514 -j ACCEPT

## Ubuntu:

The local firewall is not enabled on Ubuntu by default and no steps are required here. **IF** it is enabled then the commands are:

```
sudo ufw allow 514/udp
sudo ufw reload
```

You can now proceed to the Configure ESXi section.

## **Create Input TCP 1514**

If you already have an Input for TCP 1514 then you will need skip this and read the <u>Advanced Config</u> section. Login to Nagios Log Server and navigate to **Configure > Global (All Instances) > Global Config**.

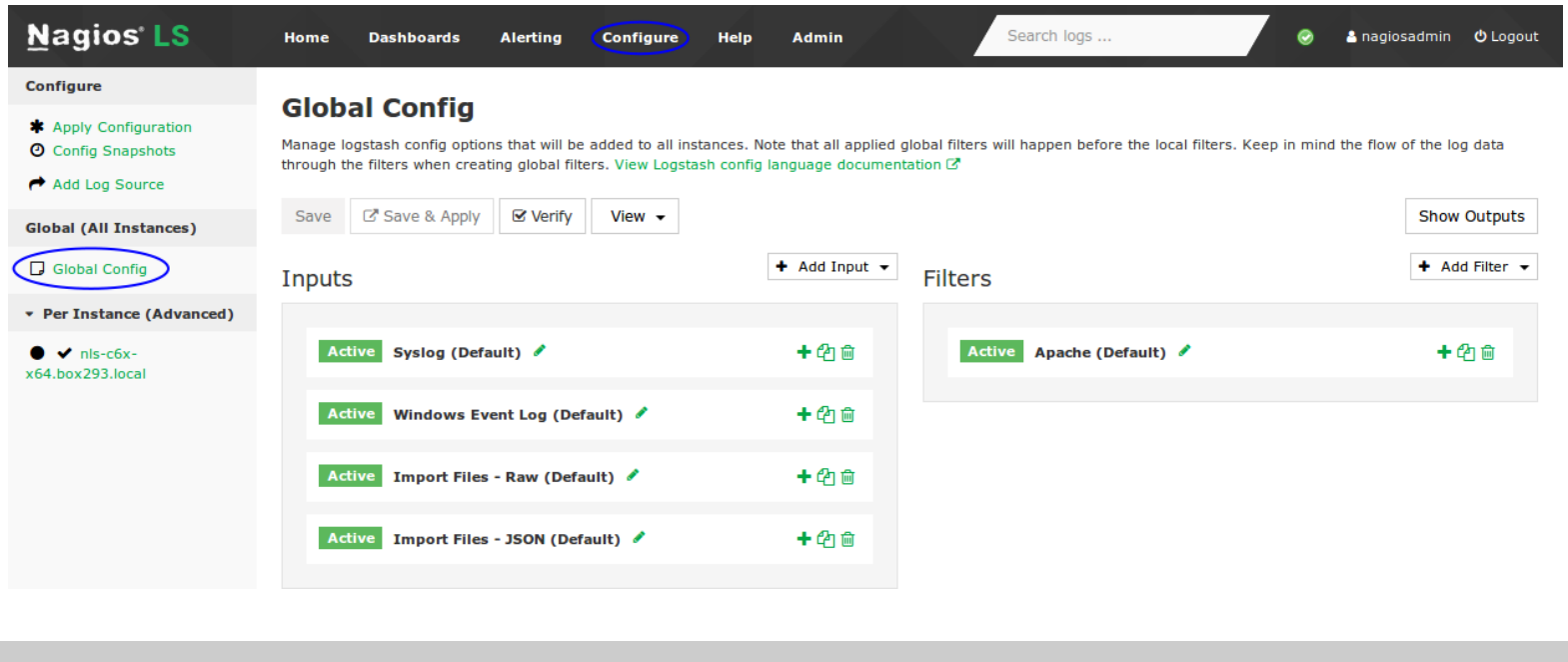

1295 Bandana Blvd N, St. Paul, MN 55108 sales@nagios.com US: 1-888-624-4671 INTL: 1-651-204-9102

**Nagios**®

#### www.nagios.com

Click the + Add Input button and select Custom.

A new block will appear at the bottom of the list of Inputs.

Type a unique **name** for the input which will be **Syslog** (**ESXi**). In the text area field enter the following code (you can copy and paste):

```
syslog {
   type => 'syslog-esxi'
   port => 1514
}
```

| Active | Syslog (ESXi)      | <b>-</b> 42 🖻 |
|--------|--------------------|---------------|
| syslog | {                  |               |
| typ    | e => 'syslog-esxi' |               |
| por    | t => 1514          |               |
| }      |                    |               |
|        |                    |               |
|        |                    | 1             |
|        |                    |               |

Click the Save & Apply button to create this input and

apply the configuration.

You also need to create a firewall rule to allow the incoming TCP traffic. Establish a terminal session to your Nagios Log Server and execute the following commands (depending on your operating system version):

## RHEL | CentOS | CentOS Stream | Oracle Linux

```
firewall-cmd --zone=public --add-port=1514/tcp
firewall-cmd --zone=public --add-port=1514/tcp --permanent
```

1295 Bandana Blvd N, St. Paul, MN 55108 sales@nagios.com US: 1-888-624-4671 INTL: 1-651-204-9102

**Nagios**<sup>®</sup>

### www.nagios.com

© 2017 Nagios Enterprises, LLC. All rights reserved. Nagios, the Nagios logo, and Nagios graphics are the servicemarks, trademarks, or registered trademarks owned by Nagios Enterprises. All other servicemarks and trademarks are the property of their respective owner.

Page 5 / 10 Updated – March, 2023

| Inputs                  | + Add Input - |
|-------------------------|---------------|
| inputs                  | 🙆 Custom      |
| Active Syslog (Default) | + 4 🛍         |
|                         |               |

### Debian:

The local firewall is not enabled on Debian by default and no steps are required here. **IF** it is enabled then the commands are:

iptables -I INPUT -p udp --destination-port 1514 -j ACCEPT

## Ubuntu:

The local firewall is not enabled on Ubuntu by default and no steps are required here. **IF** it is enabled then the commands are:

```
sudo ufw allow 1514/udp
sudo ufw reload
```

You can now proceed to the Configure ESXi section.

# **Configure ESXi**

Open the vSphere Client to the ESXi server (can be done through vCenter).

Select the ESXi host in the inventory pane.

Click the **Configuration** tab on the right.

Under Software click Advanced Settings.

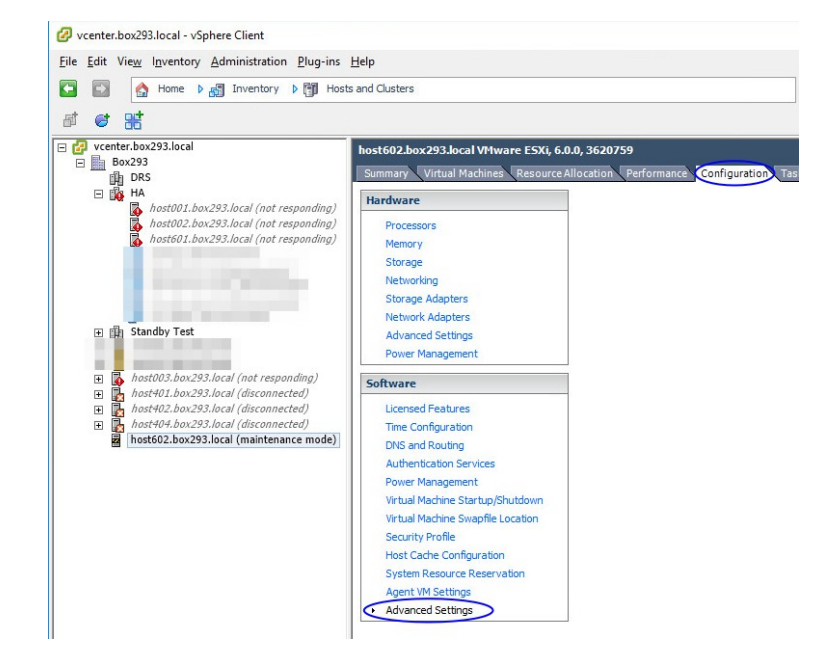

1295 Bandana Blvd N, St. Paul, MN 55108 sales@nagios.com US: 1-888-624-4671 INTL: 1-651-204-9102

Nagios

### www.nagios.com

© 2017 Nagios Enterprises, LLC. All rights reserved. Nagios, the Nagios logo, and Nagios graphics are the servicemarks, trademarks, or registered trademarks owned by Nagios Enterprises. All other servicemarks and trademarks are the property of their respective owner.

Page 6 / 10 Updated – March, 2023

×

8

1024

/scratch/log

udp://10.25.5.99:514

Г

**Nagios Log Server** Sending ESXi Logs To Nagios Log Server

Expand Syslog and click global.

For UDP 514 change Syslog.global.logHost to:

udp://xxx.xxx.xxx:514

For TCP 1514 change **Syslog.global.logHost** to:

tcp://xxx .xxx.xxx:1514

Where xxx.xxx.xxx is the IP Address of your Nagios Log Server.

Click OK.

Under Software click Security Profile.

For Firewall click Properties.

| UMFS3<br>⊕ VMkernel<br>VSAN       | v                              |                          | ОК      | Cancel     |
|-----------------------------------|--------------------------------|--------------------------|---------|------------|
| Hardware                          | Security Profile               |                          |         |            |
| Processors                        | Services                       |                          | Refresh | Properties |
| Memory                            | SNMP Server                    |                          |         |            |
| Storage                           | PC/SC Smart Card Daemon        |                          |         |            |
| Networking                        | Load-Based Teaming Daemon      |                          |         |            |
| Storage Adapters                  | X.Org Server                   |                          |         |            |
| Network Adapters                  | VMware vCenter Agent           |                          |         |            |
| Advanced Settings                 | NTP Daemon                     |                          |         |            |
| Power Management                  | Active Directory Service       |                          |         |            |
| rower Handgement                  | VProbe Daemon                  |                          |         |            |
| Software                          | Syston Server                  |                          |         |            |
| Licensed Features                 | Direct Console UI              |                          |         |            |
| Time Configuration                | CIM Server                     |                          |         | $\frown$   |
| DNS and Routing                   | Firewall                       |                          | Refresh | Properties |
| Authentication Services           | Incoming Connections           |                          |         |            |
| Power Management                  | CIM Secure Server              | 5989 (TCP)               | All     |            |
| Vistual Manhagement               | Fault Tolerance                | 8100,8200,8300 (TCP,UDP) | All     |            |
| virtual Machine Startup/Shutdown  | vSphere Web Access             | 80 (TCP)                 | All     |            |
| Virtual Machine Swapfile Location | vSphere Web Client             | 902,443 (TCP)            | All     |            |
| Security Profile                  | vsanvp                         | 8080 (TCP)               | All     |            |
| Host Cache Configuration          | DHCPy6                         | 546 (TCP LIDP)           | All     |            |
| System Resource Reservation       | CIM SLP                        | 427 (IDP TCP)            | All     |            |
| Agent VM Settings                 | Virtual SAN Clustering Service | 12345.23451.12321 (UDP)  | All     |            |
| Advanced Settings                 | NFC                            | 902 (TCP)                | All     |            |

INTL: 1-651-204-9102 1295 Bandana Blvd N, St. Paul, MN 55108 sales@nagios.com US: 1-888-624-4671

Advanced Settings

Syslog.global.defaultRotate

Syslog.global.defaultSize

Syslog.global.logDir

Syslog.global.logDirUnique

Syslog.global.logHost

Min: 0

Min: 0

Default number of rotated logs to keep. Reset to default on zero.

Max: 100

Default size of logs before rotation, in KiB. Reset to default on zero.

Place logs in a unique subdirectory of logdir, based on hostname.

Max: 10240

Datastore path of directory to output logs to. Reset to default on null. Example: [datastoreName]/logdir

The remote host to output logs to. Reset to default on null. Multiple hosts are supported and must be s

FSS

FT HBR

Irq ISCSI

LPage

Migrate

Mem

Misc

Net

NFS NFS41

Nmp Numa

Power RdmFilter

Security SunRPC

SvMotion Syslog

global

+- logger User

UserVars VBLOB VELASH

Virsto VMFS

ScratchConfig Scsi

Nagios

#### www.nagios.com

© 2017 Nagios Enterprises, LLC. All rights reserved. Nagios, the Nagios logo, and Nagios graphics are the servicemarks, trademarks, or registered trademarks owned by Nagios Enterprises. All other servicemarks and trademarks are the property of their respective owner.

Page 7 / 10 Updated - March, 2023

×

| Nagios Log Server | Sending ESXi Logs To Nagios Log Server                                                                                                    |
|-------------------|----------------------------------------------------------------------------------------------------|
|                   | Firewall Properties                                                                                                    |
|                   | Remote Access<br>By default, remote dients are prevented from acc<br>accessing services on remote hosts.<br>Select a check box to provide access to a service of |

Find **syslog** and **Tick** the box.

Click OK.

This completes the steps required on the ESXi server.

|                  | Label                                     | Incoming Ports | Outgoing Ports    | Protocols | Daemon  | ~ |
|------------------|-------------------------------------------|----------------|-------------------|-----------|---------|---|
| ٦                | DVFilter                                  | 2222           |                   | TCP       | N/A     |   |
| ī                | vprobeServer                              | 57007          |                   | TCP       | Stopped |   |
| 7                | HBR                                       |                | 31031,44046       | TCP       | N/A     |   |
| 1                | Virtual SAN Transport                     | 2233           | 2233              | TCP       | N/A     |   |
| 7                | Fault Tolerance                           | 8100,8200,8300 | 80,8100,8200,8300 | TCP,UDP   | N/A     |   |
| 7                | syslog                                    |                | 514,1514          | UDP,TCP   | N/A     | 1 |
| 7                | VMware vCenterAgent                       |                | 902               | UDP       | Running |   |
| 5                | IKED                                      | 500            | 500               | UDP       | N/A     |   |
|                  | vs anhealth-multicasttest                 | 5001           | 5001              | UDP       | N/A     |   |
| ī.               | VM serial port connected over net         | 23,1024-65535  | 0-65535           | TCP       | N/A     | ~ |
| Ge               | neral                                     |                |                   |           |         |   |
| Se<br>Pa         | ackage Information:                       |                |                   |           |         |   |
| Se<br>Pa         | ackage Information:                       |                |                   |           |         |   |
| Se<br>Pa<br>Fire | ewall Settings<br>lowed IP Addresses: All |                |                   |           |         |   |

## **Check Nagios Log Server**

To confirm that Nagios Log Server is receiving data from the ESXi server navigate to the **Dashboards** page.

Perform a Query on the host field using the IP Address of your ESXi host:

host:<ESXi Host Address>

Nagios

| • | host:10.25.6.146 | Q | + |  |
|---|------------------|---|---|--|
|   |                  |   |   |  |

1295 Bandana Blvd N, St. Paul, MN 55108 sales@nagios.com US: 1-888-624-4671 INTL: 1-651-204-9102

© 2017 Nagios Enterprises, LLC. All rights reserved. Nagios, the Nagios logo, and Nagios graphics are the servicemarks, trademarks, or registered trademarks owned by Nagios Enterprises. All other servicemarks and trademarks are the property of their respective owner.

### www.nagios.com

Page 8 / 10 Updated – March, 2023

You should see results appear in the ALL EVENTS panel.

| ALL EVENTS<br>Fields Ø<br>All (30) / Current (20)                                                     |                               |                          |             | <b>0</b> to <b>50</b> of 250 available for paging                                                                                                    | ≟ Export as CSV                                     | • + :   | ¢ |
|----------------------------------------------------------------------------------------------------|-------------------------------|--------------------------|-------------|----------------------------------------------------------------------------------------------------|-----------------------------------------------------|---------|---|
| Type to filter                                                                                        | @timestamp >                  | < host >                 | < type >    | < message                                                                                                    |                                                     | Actions |   |
| ✓ ▼ @timestamp                                                                                        | 2017-12-05T13:27:13.150+11:00 | <mark>10.25.6.145</mark> | syslog-esxi | <163>NoneZ host601.box293.local Hostd: [LikewiseG<br>QueryInformation(): ERROR_FILE_NOT_FOUND (2/0):                                                      | GetDomainJoinInfo:355]                              | Q -     |   |
| <pre>\[ \ \ \ \ \ \ \ \ \ \ \ \ \ \ \ \ \ \</pre>                                                     | 2017-12-05T13:26:47.179+11:00 | 10.25.6.145              | syslog-esxi | <166>NoneZ host601.box293.local Hostd: 2017-12-<br>hostd[FFAB6B70] [Originator@6876 sub=Libs] SOCKE<br>No such file or directory                          | 05T02:25:49.111Z info<br>T connect failed, error 2: | Q -     |   |
| <ul> <li>□ ▼ facility</li> <li>□ ▼ facility_label</li> <li>□ ▼ highlight</li> <li>□ ▼ host</li> </ul> | 2017-12-05T13:26:47.179+11:00 | 10.25.6.145              | syslog-esxi | <166>NoneZ host601.box293.local Hostd: 2017-12-<br>hostd[FFAB6B70] [Originator@6876 sub=Libs] SOCKE<br>connecting to /var/run/vmware/usbarbitrator-socket | 05T02:25:49.111Z info<br>T creating new socket,     | ۹ -     |   |

If you are seeing these results then everything should be working correctly.

# **Advanced Configuration**

If you already have an existing SYSLOG input for UDP 514 or TCP 1514 then you will also need to define a filter that defines the type as syslog-esxi for the received ESXi logs. The reason behind this is because the ESXi syslog date format may be slightly different to that of other syslog data received. This causes problems with the indices created every day by Elasticsearch, ultimately resulting in Elasticsearch dropping the log data and not storing it in the database.

The filter you are going to create requires that the addresses of all ESXi hosts sending syslogs to Nagios Log Server be defined as part of the filter. This example will use the addresses 10.25.6.145 and 10.25.6.146.

In Nagios Log Server and navigate to **Configure > Global (All Instances) > Global Config.** 

Click the + Add Filter button and select Custom.

| Filters                 | + Add Filter - |
|-------------------------|----------------|
|                         | ම් Custom      |
| Active Apache (Default) | <b>+</b> 🖓 🖮   |

A new block will appear at the bottom of the list of filters.

1295 Bandana Blvd N, St. Paul, MN 55108 sales@nagios.com US: 1-888-624-4671 INTL: 1-651-204-9102

<u>Nagios</u>

### www.nagios.com

Type a unique **name** for the filter which will be **ESXi**.

In the text area field enter the following code (you can copy and paste):

| Active         | ESXi                                                                                                | <b>-</b> 42 @ |
|----------------|----------------------------------------------------------------------------------------------------|---------------|
| if [hos<br>mut | t] == '10.25.6.145' or [host] == '10.25.6.146' {<br>ate {<br>replace => { 'type' => 'syslog-esxi' } |               |
| }              |                                                                                                    |               |

```
if [host] == '10.25.6.145' or [host] == '10.25.6.146' {
    mutate {
        replace => { 'type' => 'syslog-esxi' }
    }
}
```

For every ESXi host you will be receiving logs from you will need to add an additional or [host] == 'xxx.xxx.xxx' condition.

Click the **Save & Apply** button to create this filter and apply the configuration. Once the configuration has been applied you should proceed to the <u>Configure ESXi</u> section.

# **Finishing Up**

This completes the documentation on how sending ESXi logs to Nagios Log Server.

If you have additional questions or other support related questions, please visit us at our Nagios Support Forums:

## https://support.nagios.com/forum

The Nagios Support Knowledgebase is also a great support resource:

https://support.nagios.com/kb

1295 Bandana Blvd N, St. Paul, MN 55108 sales@nagios.com US: 1-888-624-4671 INTL: 1-651-204-9102

**Nagios**®

### www.nagios.com